# Comment créer une réunion virtuelle Centra

Principales étapes :

- 1. Connectez vous à la plate forme « Libres savoirs » avec un compte formateur.
- 2. Créez un groupe pour ajouter ou créer des utilisateurs
- 3. Créez un Agenda avec les documents à présenter
- 4. Créez un sujet pour transmettre l'agenda à Centra
- 5. Créez un évènement associé au sujet
- 6. Associez le groupe d'utilisateurs à l'événement
- 7. Attribuez le rôle de chaque participant
- 8. Dirigez ou participez à la réunion

#### Après connexion, cliquez sur Espace formateur

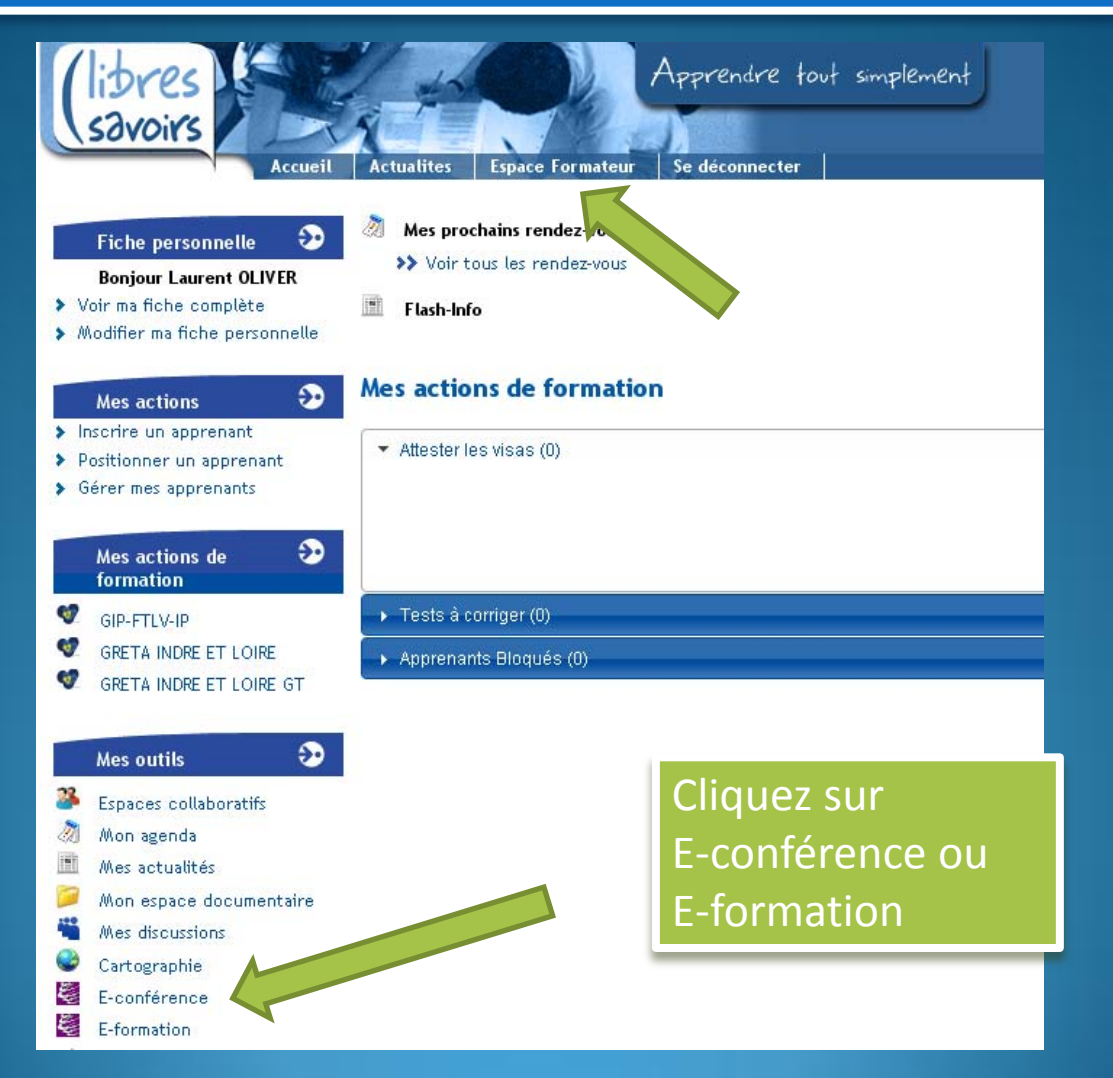

#### Renseignez votre identifiant et mot de passe

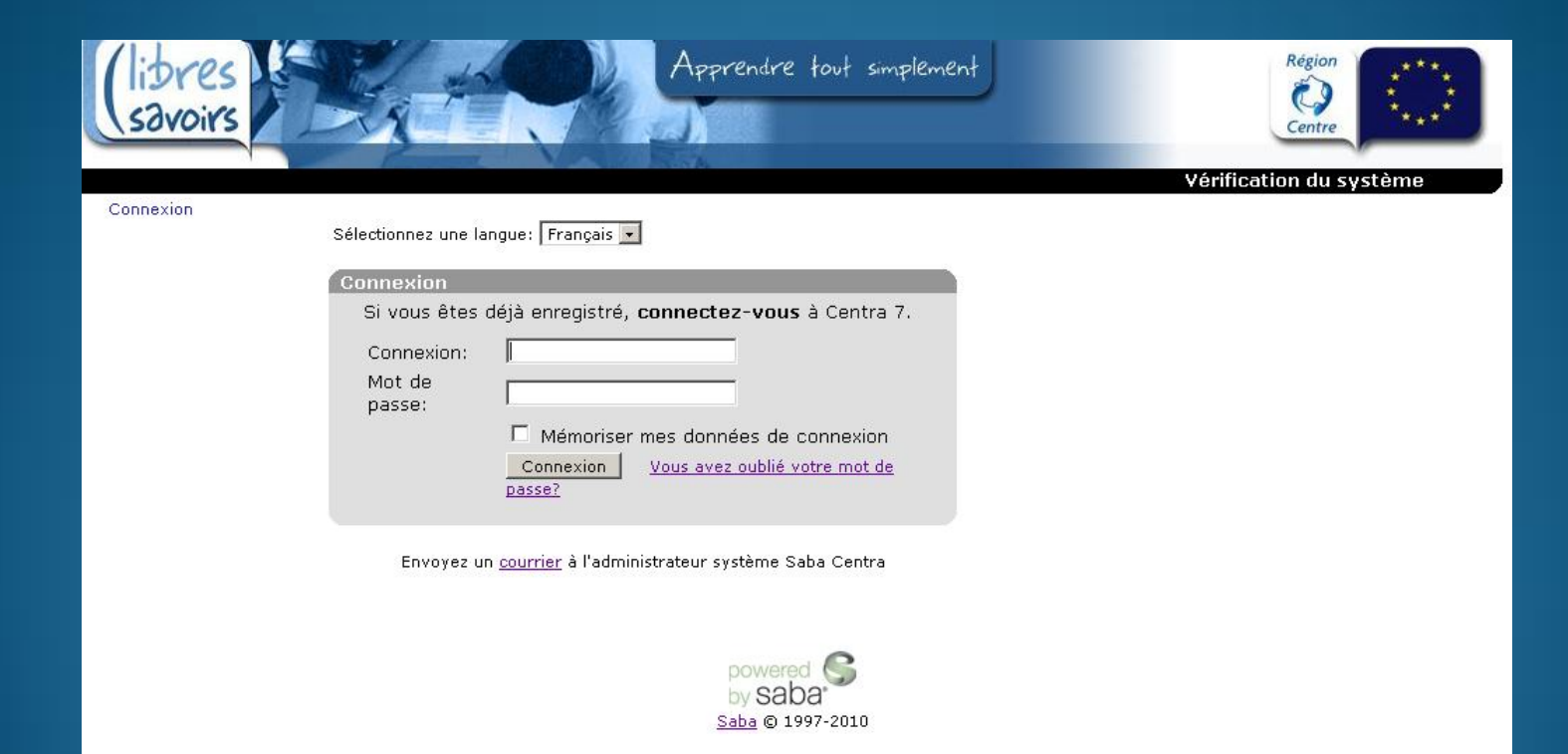

#### Cliquez sur Gérer les utilisateurs

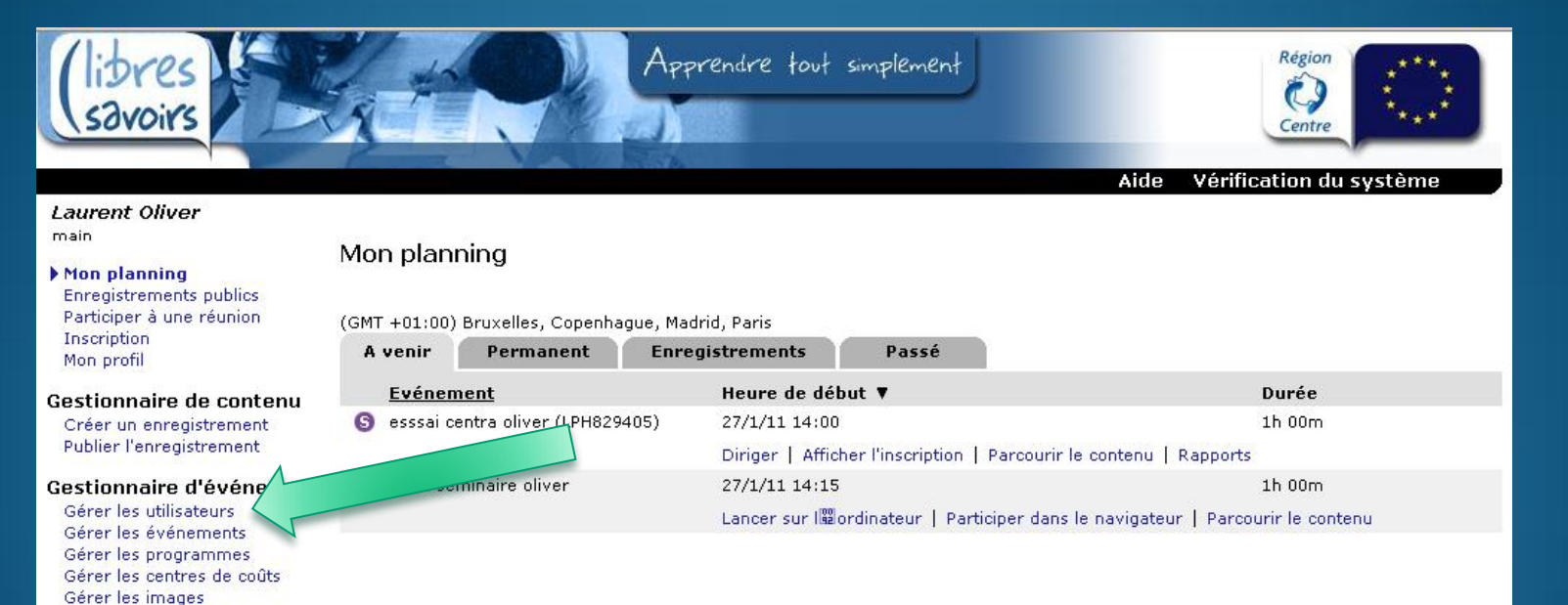

Gérer les sondages

Gérer l'accès Se déconnecter

## Commencez par ajouter un nouveau groupe

| (libres<br>savoirs                                                                                                    | x th                                                                                                    | App                                                                                     | orendre tout                                          | simplement                                                                                                    | Région<br>Centre                                                                       |                                                                                                    |
|----------------------------------------------------------------------------------------------------|----------------------------------------------------------------------------------------------------|-----------------------------------------------------------------------------------------|-------------------------------------------------------|----------------------------------------------------------------------------------------------------|----------------------------------------------------------------------------------------|----------------------------------------------------------------------------------------------------|
| Laurent Oliver<br>main<br>Mon planning<br>Enreuistrements publics<br>Participer à une réunion<br>Inscription<br>Mon profil                                                                                           | Gérer les utilisa<br>Comptes utilisateu<br>Ajout d'un utilisateur                                          | teurs<br>Irs: 29 (Comptos                                                               | s acti                                                | amum autorisé: Illimité)                                                                                                    | e Vérification du                                                                      | i système                                                                                           |
| Cestionnaire de contenu<br>Créer un enregistrement<br>Publier l'enregistrement<br>Bestionnaire d'événements<br>Diérer les utilisateurs<br>Gérer les événements<br>Gérer les programmes<br>Gérer les contres de coûts | Rechercher<br>Rechercher:<br>Dernière connex<br>Afficher:                                                  | ion: [<br>C Tous les ut                                                                 | dans Conn<br>Group                                    | exion 💽 🗆 Concordanc<br>📺 🕶<br>nes Ĉ Invités 🤆 Taus                                                                            | e exacte<br>Rechercher                                                                 |                                                                                                    |
| Gérer les images<br>Gérer les sondaues<br>Administrateur<br>Gérer l'accès<br>Se déconnecter                                                                                                    | Afficher par page:  <br>Index: A B C D E F C<br>Entrées trouvées:<br>Page (dans TOUS)<br>Tout sélectionner | 20 Mettre à jou<br>5 H I I K L M N O P<br>38<br>12 [page suivante<br>Tout désélectionne | ur<br>PQRSTUVWX<br>]<br>Supprimer la                  | Y Z TOUS<br>sélection                                                                                                    |                                                                                        |                                                                                                    |
|                                                                                                    | Connexion▼<br>X admin<br>amezard                                                                           | Prénom<br>Centra<br>Anita                                                               | <u>Nom</u><br>Administrator<br>Mézard                 | Adresse électronique<br>monitor@integra.fr<br>amezard@irfaouest.fr                                                             | Modifier   Supprimer  <br>Modifier   Supprimer  <br>Modifier   Supprimer               | Rapport d'activité   Déplacer<br>  Rapport d'activité   Déplacer                                    |
|                                                                                                    | bbruynseels     bmichel     cerre                                                                          | Bart<br>Béatrice<br>Caroline                                                            | Bruynseels<br>Michel<br>Ferre                         | angenque, perdereaugeducagnar<br>bartel_bruynseels@yahoo.fr<br>beatrice.michel@ac-orleans-tours.fr<br>instep.ferre@laposte.net | Modifier   Supprimer  <br>Modifier   Supprimer  <br>Modifier   Supprimer  <br>Modifier | Rapport d'activité   Déplacer<br>  Rapport d'activité   Déplacer<br>  Rapport d'activité   Déplacer |
|                                                                                                    | Content Hanagers     cpierre     X Domain Admins     dthomas     efausbeur                                 | Content Managers<br>Christine<br>Domain Admins<br>Dominique                             | Content Managers<br>Pierre<br>Domain Admins<br>Thomas | content managers<br>christinepierre37@hotmail.fr<br>Domain Admins<br>td@cietice.fr<br>exther faucheur@greta37.com              | Modifier   Supprimer  <br>Modifier  <br>Modifier   Supprimer  <br>Modifier   Supprimer | Rapport d'activité   Déplacer<br>  Rapport d'activité   Déplacer                                    |
|                                                                                                    | emorandiere     eozanne     X event Managers                                                               | Elsa<br>Eric<br>Event Managers                                                          | Morandière<br>Ozanne<br>Event Managers                | esumer a ductieur wyreta 57.00M<br>elsa.morandiere@greta37.com<br>eric.ozanne@regioncentre.fr<br>Event Managers                | Modifier   Supprimer<br>Modifier   Supprimer<br>Modifier                               | Rapport d'activité   Déplacer<br>  Rapport d'activité   Déplacer<br>  Rapport d'activité   Déplacer |

#### Donnez le nom du groupe

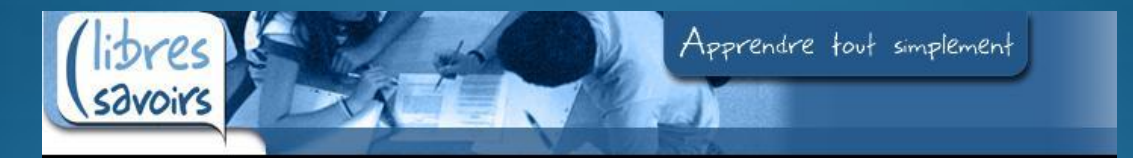

#### Laurent Oliver

Mon planning Enregistrements publics Participer à une réunion Inscription Mon profil

#### Ajout d'un groupe

#### Cliquez sur 'Soumettre' pour ajouter un nouveau groupe.

\* indique un champ obligatoire.

#### Gestionnaire de contenu

Créer un enregistrement Publier l'enregistrement

#### Gestionnaire d'événements

Gérer les utilisateurs Gérer les événements Gérer les programmes Gérer les centres de coûts Gérer les images Gérer les sondages

#### Administrateur

Gérer l'accès Se déconnecter

#### Nom du groupe:

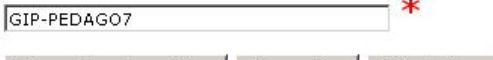

Soumettre et modifier | Soumettre | Réinitialiser

# Ajoutez les personnes déjà inscrites sur Centra

|                                       | (libres<br>savoirs                                                                                                    | R                   | # S                                                                                                    | Лүрг                                                                                                    | endre tout si                                                                                                    | nplement<br>Aide Vér                                                                                                    | Région<br>Centre                                                                                                    |
|---------------------------------------|----------------------------------------------------------------------------------------------------|---------------------|----------------------------------------------------------------------------------------------------|----------------------------------------------------------------------------------------------------|----------------------------------------------------------------------------------------------------|----------------------------------------------------------------------------------------------------|----------------------------------------------------------------------------------------------------|
|                                       | Laurent Oliver<br>main<br>Mon planning<br>Enregistrements publics<br>Participer à une réunion<br>Inscription<br>Mon profil | Moc<br>Nom          | lification du gr<br>du groupe: GIP-PE<br>embres actuels                                                                                                    | OUPC: GIP +<br>DAGO7<br>Ajouter à un gu                                                                                                    | PEDACO7<br>Modifier                                                                                                    | r nom Restreindre l'accès                                                                                                    |                                                                                                    |
|                                       | Gestionnaire de contenu<br>Créer un enregistrement<br>Publier l'enregistrement                                             | Rec                 | chercher                                                                                                    | _                                                                                                    | dans Connex                                                                                                    | ion Concordance exacte                                                                                                    |                                                                                                    |
|                                       | Gestionnaire d'événements<br>Gérer les utilisateurs<br>Gérer les événements<br>Gérer les programmes                        | Affi                | cher: ©util                                                                                                    | isateurs enregistri                                                                                                    | is C groupes C i                                                                                                    | nvités C Tous                                                                                                    | Rechercher                                                                                                    |
|                                       | Gerer les centres de couts<br>Gérer les images Afficher par page: 20 <u>Mettre à jour</u><br>Gérer les sondages            |                     |                                                                                                    |                                                                                                    |                                                                                                    |                                                                                                    |                                                                                                    |
|                                       | Administrateur<br>Gérer l'accès<br>Se déconnecter                                                                          | Inde<br>Enti<br>Pag | x: A B C D E F G H<br>rées trouvées: 39<br>e (dans TOUS) 12                                                                                                    | I J K L M N O P (<br>[page suivante]                                                                                                    | 2 R S T U V W X Y                                                                                                    | 2 TOUS                                                                                                    |                                                                                                    |
|                                       |                                                                                                    |                     | to the other hand to                                                                                                    |                                                                                                    | ( () () () () () () () () () () () () ()                                                                                                    |                                                                                                    |                                                                                                    |
|                                       | 7                                                                                                    | Ajo                 | uter la sélection                                                                                                    | Sélectionner D                                                                                                    | ésélectionner                                                                                                    | Adversa álactuanique                                                                                                    |                                                                                                    |
|                                       | 7                                                                                                    | Ajo                 | uter la sélection s<br>Connexion V                                                                                                    | Sélectionner <u>C</u><br><u>Prénom</u><br>Centra                                                                                                    | ésélectionner                                                                                                    | Adresse électronique                                                                                                    | Modifier   Aigutor                                                                                                    |
|                                       | 7                                                                                                    | Ajo                 | uter la sélection<br>Connexion ▼<br>admin<br>amezard                                                                                                    | Sélectionner D<br>Prénom<br>Centra<br>Anita                                                                                                    | ésélectionner<br><u>Nom</u><br>Administrator<br>Mézard                                                                                                    | Adresse électronique<br>monitor@integro.fr<br>amezard@irfaquest fr                                                                                                    | Modifier   Ajouter                                                                                                    |
|                                       | /                                                                                                    |                     | uter la sélection s<br>Connexion V<br>admin<br>amezard<br>aperdereau                                                                                                 | Sélectionner D<br>Prénom<br>Contra<br>Anita<br>Angélique                                                                                                    | Nom<br>Administrator<br>Mézard<br>Perdereau                                                                                                    | Adresse électronique<br>monitor@intogra.fr<br>amezard@irfaouest.fr<br>annelique nerdereau@educaori fr                                                                                                    | Modifier   Ajouter<br>Modifier   Ajouter<br>Modifier   Ajouter                                                                                                    |
|                                       |                                                                                                    |                     | uter la sélection 3<br>Connexion ▼<br>admin<br>amezard<br>aperdereau<br>bhruxpseels                                                                                  | Sélectionner D<br>Prénom<br>Contra<br>Anita<br>Angélique<br>Bart                                                                                                  | Nom<br>Administrator<br>Mézard<br>Perdereau<br>Bruvoseels                                                                                                    | Adresse électronique<br>monitor@intogro.fr<br>amezard@irfaouest.fr<br>angelique.perdereau@educagri.fr<br>bartel bruypseels@yaboo.fr                                                                                                    | Modifier   Ajouter<br>Modifier   Ajouter<br>Modifier   Ajouter<br>Modifier   Ajouter                                                                                                    |
| Cochez le                             | es cases et                                                                                                    |                     | uter la sélection s<br>Connexion ▼<br>admin<br>amezard<br>aperdereau<br>bbruynseels<br>broichel                                                                      | Sélectionner C<br>Prénom<br>Centra<br>Anita<br>Angélique<br>Bart<br>Béatrion                                                                                      | ésélectionner<br>Nom<br>Administrator<br>Mézard<br>Perdereau<br>Bruynseels<br>Michel                                                                                                    | Adresse électronique<br>monitor@integro.fr<br>amezard@irfaouest.fr<br>angelique.perdereau@educagri.fr<br>bartel_hruynseels@yahon.fr<br>beatrice_michel@ac_orleage_tours_fr                                                                                                    | Modifier   Ajouter<br>Modifier   Ajouter<br>Modifier   Ajouter<br>Modifier   Ajouter<br>Modifier   Ajouter                                                                                                    |
| Cochez le                             | es cases et                                                                                                    |                     | uter la sélection S<br>Connexion ▼<br>admin<br>amezard<br>aperdereau<br>hbruynseels<br>bmichel<br>cferre                                                             | Sélectionner C<br>Prénem<br>Centra<br>Anita<br>Angélique<br>Bart<br>Béatrice<br>Caroline                                                                          | ésélectionner<br>Nom<br>Administrator<br>Mézard<br>Perdereau<br>Bruynseels<br>Michol<br>Ferre                                                                                                    | Adresse électronique<br>monitor@integro.fr<br>amezard@irfaouest.fr<br>angelique.perdereau@educagri.fr<br>bartel_bruynseels@yahoo.fr<br>beatrice.michel@ac_orleans_tours.fr<br>insten_ferre@lanoste.pet                                                                                                    | Modifier   Ajouter<br>Modifier   Ajouter<br>Modifier   Ajouter<br>Modifier   Ajouter<br>Modifier   Ajouter<br>Modifier   Ajouter                                                                                                    |
| Cochez le<br>cliquer su               | es cases et<br>ar le bouton                                                                                                |                     | uter la sélection 3<br>Connexion ▼<br>admin<br>amezard<br>aperdereau<br>hbruynseels<br>bmichel<br>cferre<br>coierre                                                  | Sélectionner C<br>Prénom<br>Contra<br>Anita<br>Angélique<br>Bart<br>Béatrice<br>Caroline<br>Christine                                                             | ésélectionner<br>Nom<br>Administrator<br>Mézard<br>Perdereau<br>Bruynseels<br>Michol<br>Ferre<br>Pierre                                                                                                    | Adresse électronique<br>monitor@integro.fr<br>amezard@infaouest.fr<br>angelique.perdereau@educaqri.fr<br>bartel_bruynseels@vahon.fr<br>beatrice.michel@ac_orleans_tours.fr<br>instep.ferre@laposte.net<br>christinenierre??@hotmail_fr                                                                                                    | Modifier   Ajouter<br>Modifier   Ajouter<br>Modifier   Ajouter<br>Modifier   Ajouter<br>Modifier   Ajouter<br>Modifier   Ajouter<br>Modifier   Ajouter                                                                                                    |
| Cochez le<br>cliquer su<br>Aiouter la | es cases et<br>ir le bouton<br>a sélection                                                                                 |                     | uter la sélection 3<br>Connexion ▼<br>admin<br>amezard<br>aperdereau<br>bhruynseels<br>bmichel<br>cferre<br>cpierre<br>dthomas                                       | Sélectionner C<br>Prénom<br>Contra<br>Anita<br>Angélique<br>Bart<br>Béatrice<br>Caroline<br>Christine<br>Dominique                                                | ésélectionner<br>Nom<br>Administrator<br>Mézard<br>Perdereau<br>Bruynseels<br>Michol<br>Ferre<br>Pierre<br>Dierre                                                                                            | Adresse électronique<br>monitor@integro.fr<br>amezard@infaouest.fr<br>angelique.perdereau@educaqri.fr<br>bartel_hnumseels@vahon.fr<br>beatrice.michel@ac_orleans_tours.fr<br>instep.ferre@laposte.net<br>christinepierre37@hotmail.fr<br>td@cietice_fr                                                                                                    | Modifier   Ajouter<br>Modifier   Ajouter<br>Modifier   Ajouter<br>Modifier   Ajouter<br>Modifier   Ajouter<br>Modifier   Ajouter<br>Modifier   Ajouter<br>Modifier   Ajouter                                                                                                    |
| Cochez le<br>cliquer su<br>Ajouter la | es cases et<br>ir le bouton<br>a sélection                                                                                 |                     | uter la sélection 3<br>Connexion ▼<br>admin<br>amezard<br>aperdereau<br>bhruynseels<br>bmichel<br>cferre<br>cpierre<br>dthomas<br>efaucheur                          | Sélectionner C<br>Prénom<br>Contra<br>Anita<br>Angélique<br>Bart<br>Béatrico<br>Caroline<br>Christine<br>Dominique<br>Esther                                      | ésélectionner<br>Nom<br>Administrator<br>Mézard<br>Perdereau<br>Bruynseels<br>Michel<br>Ferre<br>Pierre<br>Pierre<br>Thomas<br>Faucheur                                                                      | Adresse électronique<br>monitor@integro.fr<br>amezard@irfaouest.fr<br>angelique.perdereau@educagri.fr<br>bartel_hruynseels@vahoo.fr<br>beatrice.michel@ac_orleans_tours.fr<br>instep.ferre@laposte.net<br>christinepierre@7@hotmail.fr<br>td@cietice.fr<br>esther.faucheur@greta07.com                                                                                                    | Modifier   Ajouter<br>Modifier   Ajouter<br>Modifier   Ajouter<br>Modifier   Ajouter<br>Modifier   Ajouter<br>Modifier   Ajouter<br>Modifier   Ajouter<br>Modifier   Ajouter<br>Modifier   Ajouter                                                                                         |
| Cochez le<br>cliquer su<br>Ajouter la | es cases et<br>ar le bouton<br>a sélection                                                                                 |                     | uter la sélection 3<br>Connexion ▼<br>admin<br>amezard<br>aperdereau<br>bbruynseels<br>bmichel<br>cferre<br>cpierre<br>dthomas<br>efaucheur<br>emorandiere           | Sélectionner C<br>Prénom<br>Contra<br>Anita<br>Angélique<br>Bart<br>Béstrico<br>Caroline<br>Christine<br>Dominique<br>Esther<br>Elsa                              | ésélectionner<br>Nom<br>Administrator<br>Mézard<br>Perdereau<br>Bruynseels<br>Michel<br>Ferre<br>Pierre<br>Thomas<br>Faucheur<br>Morandière                                                                  | Adresse électroniaue<br>monitor@integro.fr<br>amezard@irfaouest.fr<br>angelique.perdereau@educagri.fr<br>bartel.bruvnseels@vahoo.fr<br>beatrice.michel@ac-orleans-tours.fr<br>instep.ferre@laposte.net<br>christinepierre37@hotmail.fr<br>td@cietice.fr<br>esther.faucheur@greta37.com<br>elsa.morandiere@greta37.com                                                                           | Modifier   Ajouter<br>Modifier   Ajouter<br>Modifier   Ajouter<br>Modifier   Ajouter<br>Modifier   Ajouter<br>Modifier   Ajouter<br>Modifier   Ajouter<br>Modifier   Ajouter<br>Modifier   Ajouter<br>Modifier   Ajouter                                                                   |
| Cochez le<br>cliquer su<br>Ajouter la | es cases et<br>ar le bouton<br>a sélection                                                                                 |                     | ter la sélection S<br>Connexion V<br>admin<br>amezard<br>aperdereau<br>bbruynseels<br>bmichel<br>cferre<br>cpierre<br>dthomas<br>efaucheur<br>emorandiere<br>eozanne | Sélectionner C<br>Prénem<br>Centra<br>Anita<br>Angélique<br>Bart<br>Béatrice<br>Caroline<br>Christine<br>Dominique<br>Esther<br>Elsa<br>Eric                      | Kom     Administrator     Administrator     Administrator     Administrator     Administrator     Perdereau     Bruynseels     Michol     Ferre     Pierre     Thomas     Foucheur     Morandière     Ozanne | Adresse électroniaue<br>monitor@integro.fr<br>amezard@irfaouest.fr<br>angelique.perdereau@educagri.fr<br>bartel.hruvnseels@vahon.fr<br>beatrice.michel@ac.orleans.tours.fr<br>instep.ferre@laposte.net<br>christinepierre37@hotmail.fr<br>td@cietice.fr<br>esther.foucheur@greta37.com<br>elsa.morandiere@greta37.com                                                                           | Modifier   Ajouter<br>Modifier   Ajouter<br>Modifier   Ajouter<br>Modifier   Ajouter<br>Modifier   Ajouter<br>Modifier   Ajouter<br>Modifier   Ajouter<br>Modifier   Ajouter<br>Modifier   Ajouter<br>Modifier   Ajouter                                                                   |
| Cochez le<br>cliquer su<br>Ajouter la | es cases et<br>ar le bouton<br>a sélection                                                                                 |                     | ter la sélection<br>Connexion ▼ admin amezard aperdereau bhruynseels bmichel cferre cpierre dthomas efaucheur emorandiere eozanne fkouache                           | Sélectionner C<br>Prénem<br>Contra<br>Anita<br>Angélique<br>Bart<br>Béatrice<br>Caroline<br>Christine<br>Dominique<br>Esther<br>Elsa<br>Eric<br>Fawzi             |                                                                                                    | Adresse électronique<br>monitor@integro.fr<br>amezard@irfaouest.fr<br>angelique.perdereau@educagri.fr<br>bartel_hruvnseels@vahon.fr<br>beatrice.michel@ac_orleans_tours.fr<br>instep.ferre@laposte.net<br>christinepierre37@hotmail.fr<br>td@cietice.fr<br>esther.faucheur@greta37.com<br>elsa.morandiere@greta37.com<br>eric.ozanne@regioncentre.fr                                            | Modifier   Ajouter<br>Modifier   Ajouter<br>Modifier   Ajouter<br>Modifier   Ajouter<br>Modifier   Ajouter<br>Modifier   Ajouter<br>Modifier   Ajouter<br>Modifier   Ajouter<br>Modifier   Ajouter<br>Modifier   Ajouter<br>Modifier   Ajouter                                             |
| Cochez le<br>cliquer su<br>Ajouter la | es cases et<br>ir le bouton<br>a sélection                                                                                 |                     | ter la sélection<br>Connexion ▼ admin amezard aperdereau hbruynseels bmichel cferre cpierre dthomas efaucheur emorandiere eozanne fkouache fvaast@integra.fr         | Sélectionner C<br>Prénom<br>Contra<br>Anita<br>Angélique<br>Bart<br>Béatrice<br>Caroline<br>Christine<br>Dominique<br>Esther<br>Elsa<br>Eric<br>Fawzi<br>frédéric |                                                                                                    | Adresse électronique<br>monitor@integro.fr<br>amezard@irfaouest.fr<br>angelique.perdereau@educagri.fr<br>bartel.hnuynseels@yahon.fr<br>beatrice.michel@ac.orleans.tours.fr<br>instep.ferre@laposte.net<br>christinepierre37@hotmail.fr<br>td@cietice.fr<br>esther.faucheur@greta37.com<br>elsa.morandiere@greta37.com<br>eric.ozanne@regioncentre.fr<br>kouache@gmail.com<br>fivaost@integro.fr | Modifier   Ajouter<br>Modifier   Ajouter<br>Modifier   Ajouter<br>Modifier   Ajouter<br>Modifier   Ajouter<br>Modifier   Ajouter<br>Modifier   Ajouter<br>Modifier   Ajouter<br>Modifier   Ajouter<br>Modifier   Ajouter<br>Modifier   Ajouter<br>Modifier   Ajouter<br>Modifier   Ajouter |

## Vous pouvez rechercher par le nom de la personne ou par index Cliquez sur ajouter

| (libres<br>savoirs                                                                                                    |                                                              | Арр                                  | prendre t             | out simplement                         | Région<br>Centre       |
|----------------------------------------------------------------------------------------------------|--------------------------------------------------------------|--------------------------------------|-----------------------|----------------------------------------|------------------------|
| <i>Laurent Oliver</i><br>main<br>Mon planning<br>Enregistrements publics<br>Participer à une réunion<br>Inscription<br>Mon profil | Modification du g<br>Nom du groupe: GIP-P<br>Membres actuels | roupe: GIP<br>EDAG07<br>Ajouter à un | -PEDAGC               | 07<br>Modifier nom Restreindre l'accès | venincation du systeme |
| Gestionnaire de contenu<br>Créer un enregistrement<br>Publier l'enregistrement                                                    | Rechercher                                                   | ^                                    |                       |                                        |                        |
| Gestionnaire d'événements<br>Gérer les utilisateurs<br>Gérer les événements<br>Gérer les programmes                               | Rechercher: nonn<br>Afficher:                                | et hilisateurs enregist              | dans dans trés C grou | Connexion 💽 🗖 Concordance exa          | cte<br>Rechercher      |
| Gérer les centres de coûts<br>Gérer les images<br>Gérer les sondages                                                              | Afficher par page: 20                                        | Mettre à jou                         | ır                    | 4                                      |                        |
| Administrateur                                                                                                    | Index: A B C D E F G H                                       | HIJKLMNOP                            | QRSTU                 | V W X Y Z TOUS                         |                        |
| Se déconnecter                                                                                                    | Résultats de la rech<br>Entrées trouvées: 1                  | erche pour: "n                       | ionnet" <b>dar</b>    | ns Connexion [Utilisateurs seulement]  | Effacer                |
|                                                                                                    | Connexion V                                                  | <u>Prénom</u>                        | <u>Nom</u>            | Adresse électronique                   |                        |
|                                                                                                    | D pnonnet                                                    | Philippe                             | Nonnet                | philippe.nonnet@ac-orleans-tours.fr    | Modifier   Ajouter     |
|                                                                                                    | Ajouter la sélection                                         | Sélectionner                         | Désélection           | ner                                    |                        |

# Dans Membres actuels, visualisez les inscrits

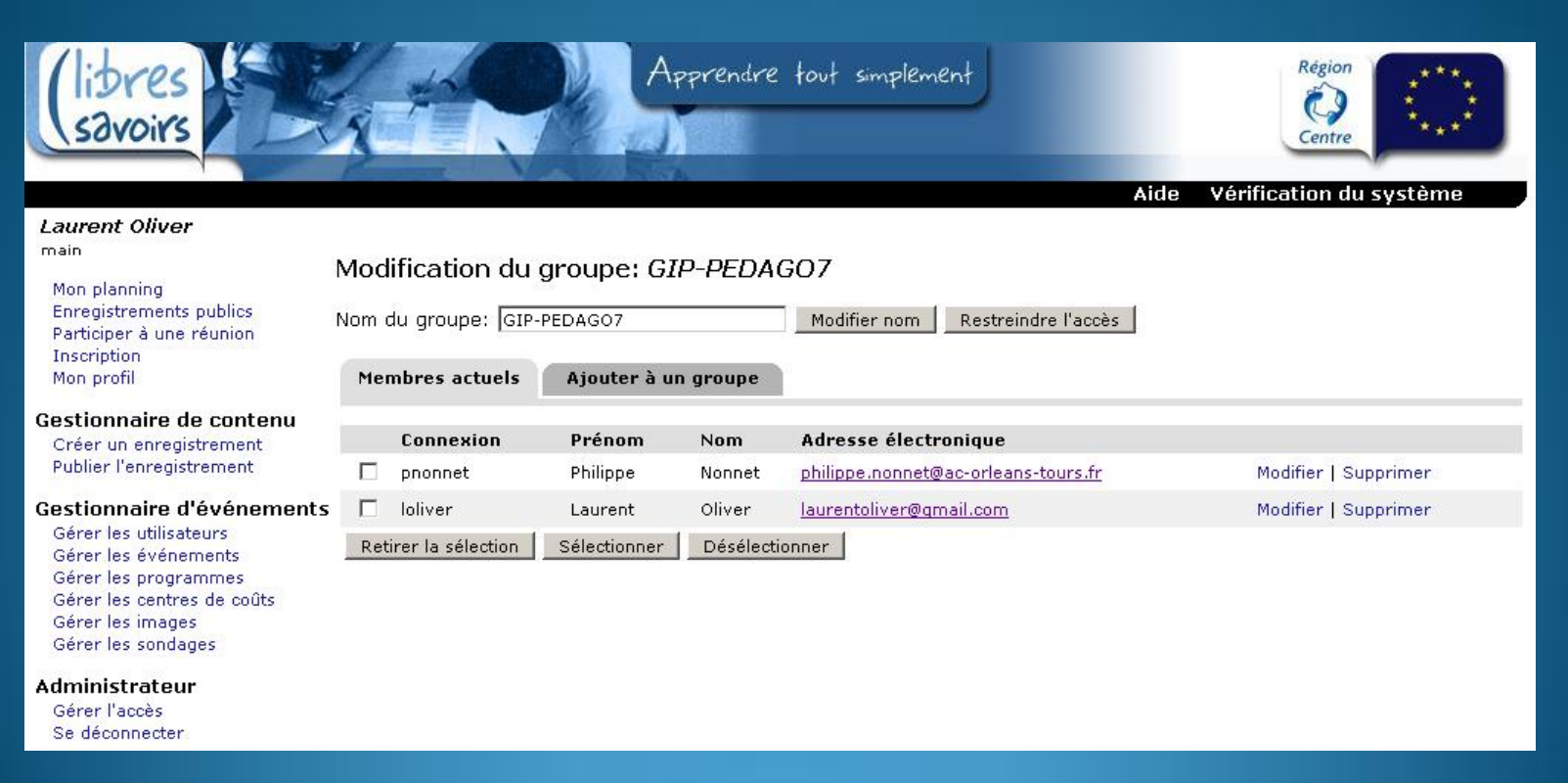

## Si la personne n'est pas inscrite, cliquez sur l'onglet Ajout d'un utilisateur

| (libres<br>savoirs                                                                                                    | xt .                                                                                | Apr                                                    | orendre tout :      | simplement                          | Région<br>Centre     |                               |
|----------------------------------------------------------------------------------------------------|-------------------------------------------------------------------------------------|--------------------------------------------------------|---------------------|-------------------------------------|----------------------|-------------------------------|
|                                                                                                    |                                                                                     |                                                        |                     | Aid                                 | e Vérification du    | système                       |
| Laurent Oliver<br>main<br>Mon planning<br>Eirregistrements publics<br>Participer à une réunion<br>Inscription<br>Mon profil | Gérer les utilisa<br>Comptes utilisat<br>Ajout d'un utilisateur                     | Compto:                                                | s actifs: 27; Max   | imum autorisó: Illimitó)            |                      |                               |
| Gestionnaire de contenu                                                                                                    | Rechercher                                                                          |                                                        |                     |                                     |                      |                               |
| Créer un enregistrement<br>Publier l'enregistrement                                                                         | Rechercher:                                                                         | -                                                      | dans Conn           | exion 📃 🗆 Concordance               | e xacte              |                               |
| Gestionnaire d'événements                                                                                                   |                                                                                     | ion:                                                   | -                   |                                     |                      |                               |
| Gérer les utilisateurs     Gérer les événements                                                                             | Dermere connex                                                                      | ion. j                                                 |                     |                                     |                      |                               |
| Gérer les programmes                                                                                                    | Afficher:                                                                           | C Tous les ut                                          | tilisateurs 🥤 Group | nes C Invités 🤆 Tous                | Rechercher           |                               |
| Gérer les images<br>Gérer les sondayes<br>Administrateur<br>Gérer l'accès<br>Se déconnecter                                 | Afficher par page:<br>Index: A B C D E F G<br>Entrées trouvées:<br>Page (dans TOUS) | 20 Mettre à jo<br>HIJKLMNOF<br>38<br>12 (page suivante | ur<br>QRSTUVWX      | Y Z TOUS                            |                      |                               |
|                                                                                                    | Tout sélectionner                                                                   | Tout désélectionne                                     | r Supprimer la      | sélection                           |                      |                               |
|                                                                                                    | Connexion V                                                                         | Prénom                                                 | Nom                 | Adresse électronique                |                      |                               |
|                                                                                                    | X admin                                                                             | Centra                                                 | Administrator       | monitor@integra.fr                  | Modifier   Supprimer | Rapport d'activité   Déplacer |
|                                                                                                    | 🗖 amezard                                                                           | Anita                                                  | Mézard              | amezard@irfaouest.fr                | Modifier   Supprimer | Rapport d'activité   Déplacer |
|                                                                                                    | 🗆 aperdereau                                                                        | Angélique                                              | Perdereau           | angelique.perdereau@educagri.fr     | Modifier   Supprimer | Rapport d'activité   Déplacer |
|                                                                                                    | ☐ bbruynseels                                                                       | Bart                                                   | Bruynseels          | bartel_bruynseels@yahoo.fr          | Modifier   Supprimer | Rapport d'activité   Déplacer |
|                                                                                                    | 🗆 bmichel                                                                           | Béatrice                                               | Michel              | beatrice.michel@ac-orleans-tours.fr | Modifier   Supprimer | Rapport d'activité   Déplacer |
|                                                                                                    | ☐ cferre                                                                            | Caroline                                               | Ferre               | instep.ferre@laposte.net            | Modifier   Supprimer | Rapport d'activité   Déplacer |
|                                                                                                    | X Content Managers                                                                  | Content Managers                                       | Content Managers    | Content Managers                    | Modifier             |                               |
|                                                                                                    | C cpierre                                                                           | Christine                                              | Pierre              | christinepierre37@hotmail.fr        | Modifier   Supprimer | Rapport d'activité   Déplacer |
|                                                                                                    | X Domain Admins                                                                     | Domain Admins                                          | Domain Admins       | Domain Admins                       | Modifier             |                               |
|                                                                                                    | □ dthomas                                                                           | Dominique                                              | Thomas              | td@cietice.fr                       | Modifier   Supprimer | Rapport d'activité   Déplacer |
|                                                                                                    | F efaucheur                                                                         | Esther                                                 | Faucheur            | esther.faucheur@greta37.com         | Modifier   Supprimer | Rapport d'activité   Déplacer |
|                                                                                                    | 🗌 emorandiere                                                                       | Elsa                                                   | Morandière          | elsa.morandiere@greta37.com         | Modifier   Supprimer | Rapport d'activité   Déplacer |
|                                                                                                    | X eozanne                                                                           | Eric                                                   | Ozanne              | eric.ozanne@regioncentre.fr         | Modifier   Supprimer | Rapport d'activité   Déplacer |
|                                                                                                    | X Event Managers                                                                    | Event Managers                                         | Event Managers      | Event Managers                      | Modifier I           |                               |

# Renseignez ses coordonnées

| (libres<br>savoirs                                                                                                    | Apprendre tout simplement<br>Aide Vérification du système                                                                                                    |
|----------------------------------------------------------------------------------------------------|----------------------------------------------------------------------------------------------------|
| Laurent Oliver                                                                                                    | Ajout d'un utilisateur                                                                                                    |
| Mon planning<br>Enregistrements publics<br>Participer à une réunion<br>Inscription<br>Mon profil<br><b>Gestiunmaire de cuntenu</b><br>Créer un enregistrement<br>Publier l'enregistrement                                        | Informations de connexion (Obligatoires)         Connexion:       (ex: jsmith)         Mot de passe:       (ex: jsmith)         Confirmation:       Informations personnelles (Obligatoires) |
| Gestionnaire d'événements<br>Gérer les utilisateurs<br>Gérer les programmes<br>Gérer les programmes<br>Gérer les contres de coûts<br>Gérer les images<br>Gérer les sondages<br>Administrateur<br>Gérer l'accès<br>Se déconnecter | Prénom:                                                                                                    |
|                                                                                                    | Téléphone:                                                                                                    |
|                                                                                                    | Numéro de téléphone 1:                                                                                                    |

# Ensuite, associez-le à un groupe que vous avez créé

|       | Cher, Indre, Eure-Et-Loir   |                        |   |
|-------|-----------------------------|------------------------|---|
|       | essai centra oliver         |                        |   |
|       | Essai LES TROIS MOUSQUETAIR | ES                     |   |
|       | Eure-Et-Loir                |                        |   |
|       | Formation centra gvl        |                        |   |
|       | G-FAI                       | Cochez le ou les cases |   |
|       | GIP-PEDAG07-1               | et cliquer sur le      |   |
|       | Indre                       | bouton Ajouter         |   |
|       | Indre-Et-Loire Loir-Et-Cher |                        |   |
|       | Loiret                      |                        |   |
|       | ne pas utiliser - TEST      |                        |   |
|       | Participants                |                        |   |
|       | Réunion centra 28           |                        |   |
|       | Réunion centra 37           |                        |   |
|       | Réunion centra 41           |                        |   |
|       | Réunion centra 45           |                        |   |
|       |                             |                        | _ |
| etere | ences                       |                        |   |

### Créez un Agenda avec Agenda Builder, visualisez les vidéos sur le site de formation foadvisa

#### Puis dans Gestionnaire de contenu, cliquez sur Agenda Builder

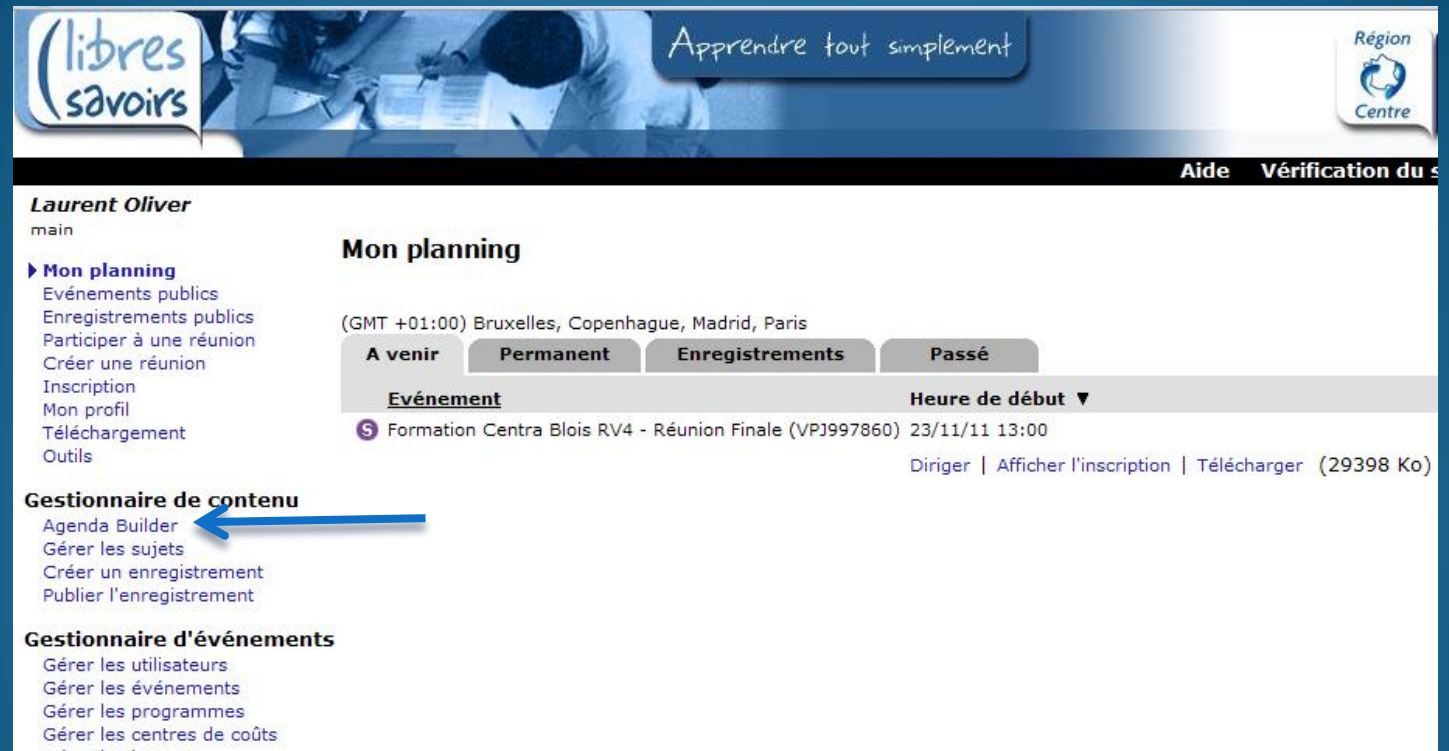

- Gérer les images
- Gérer les sondages
- Se déconnecter

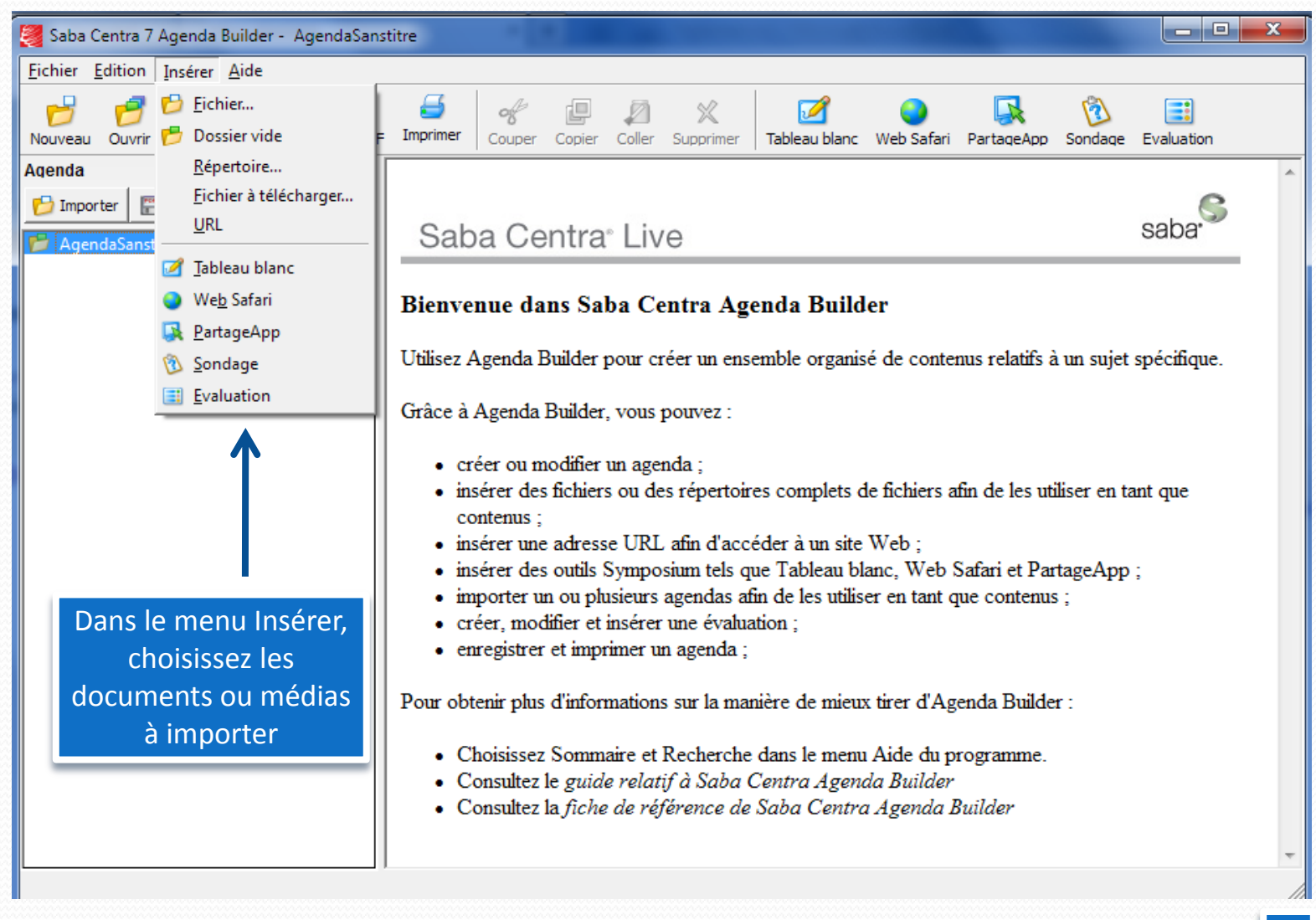

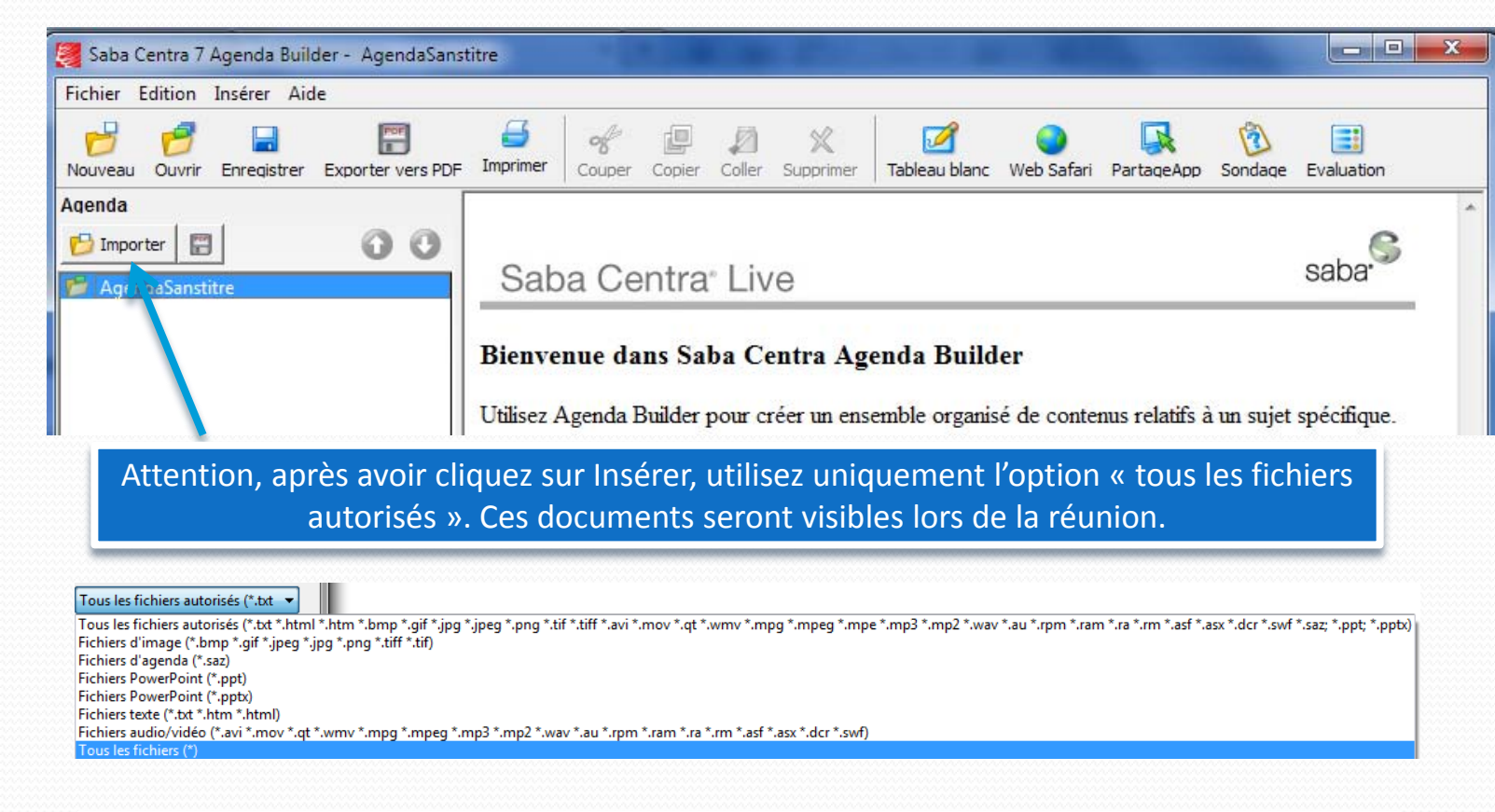

Sinon pour d'autres formats, utilisez, « fichier à télécharger » pour transmettre des documents tels que Word, Excel, PDF ou autres. (voir la diapositive précédente)

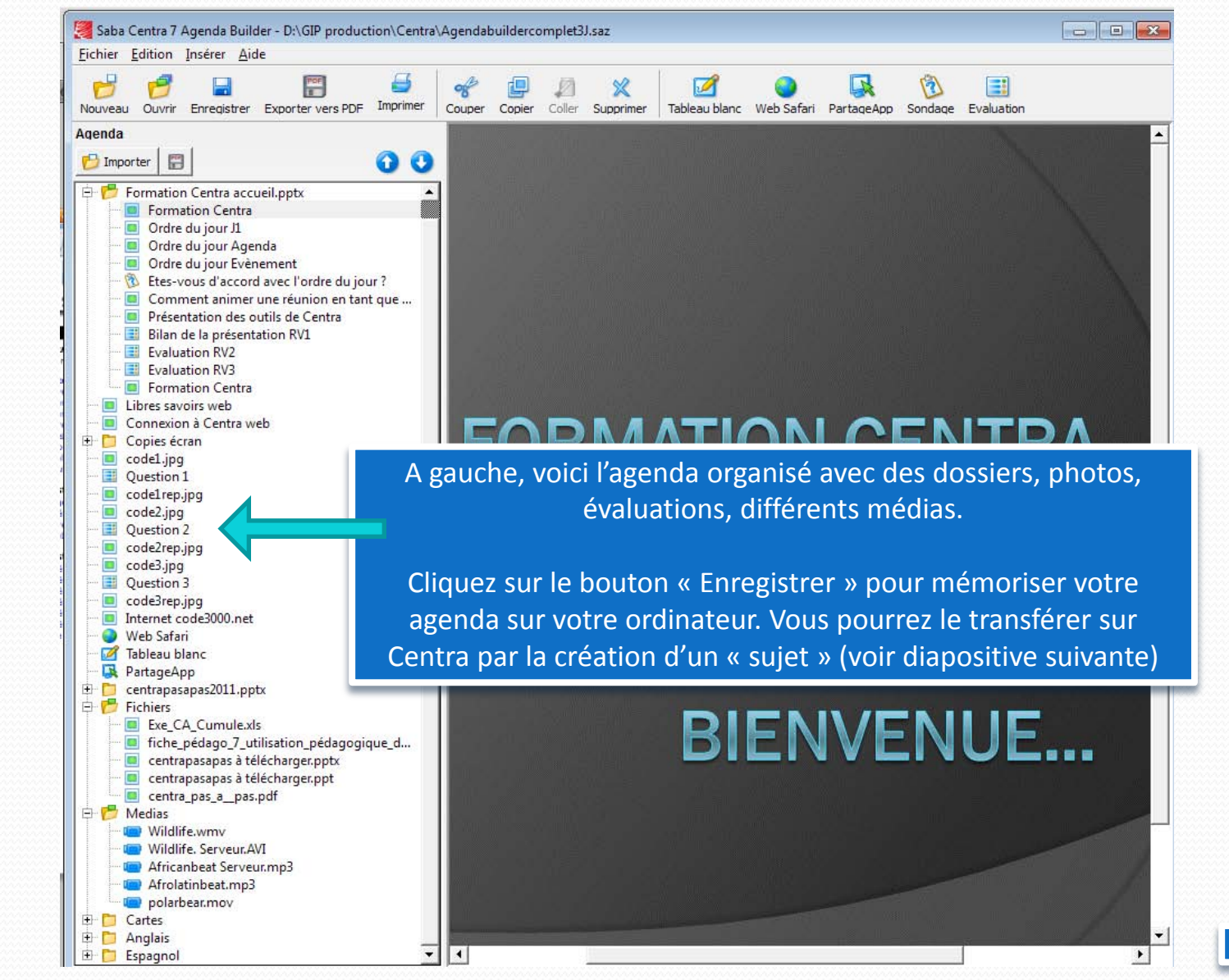

#### Après avoir créé et enregistrer votre Agenda avec Agenda Builder.

#### Cliquez sur Gérer les sujets

| (libres<br>savoirs                                                                                                    | Apprendre tout simplement                                                                               | Région<br>Centre             |
|----------------------------------------------------------------------------------------------------|----------------------------------------------------------------------------------------------------|------------------------------|
| Laurent Oliver                                                                                                    |                                                                                                    | Alue Verification au systeme |
| main<br>Mon planning<br>Enregistrements publics<br>Participer à une réunion                                            | <b>Gérer les sujets</b><br>(GMT +01:00) Bruxelles, Copenhague, Madrid, Paris<br><u>Ajouter un sujet</u> |                              |
| Inscription<br>Mon profil                                                                                              | Recherch                                                                                                |                              |
| Gestionnaire de contenu<br>Agenda Builder<br>) Gérer les sujets<br>Créer un enregistrement<br>Publier l'enregistrement | © Rechercher: dans Titre<br>C Remplacement de l'agenda:                                                 | Concordance exacte           |
| Gestionnaire d'événements<br>Gérer les utilisateurs<br>Gérer les événements<br>Cérer les programmes                    | Filtre:<br>Sujets non attribués aux événements                                                          |                              |
| Gérer les programmes<br>Gérer les centres de coûts<br>Gérer les images<br>Gérer les sondages                           | Afficher par page: 20 Mettre à jour                                                                     |                              |
| Administrateur                                                                                                    | Page 1 sur 1                                                                                            |                              |
| Se déconnecter                                                                                                    | Titre▼ Agenda <u>Dernier remplacement</u>                                                               |                              |

## Le sujet créé, cliquez sur Ajouter pour associer un agenda

| (libres<br>savoirs                                                                                                    | Apprendre tout simplement<br>Aide Várification du système                                                                                                    |
|----------------------------------------------------------------------------------------------------|----------------------------------------------------------------------------------------------------|
| Laurent Oliver<br>main<br>Mon planning<br>Enregistrements publics<br>Participer à une réunion<br>Inscription<br>Mon profil                                                                                                    | Gérer les sujets<br>(GMT +01:00) Bruxelles, Copenhague, Madrid, Paris<br>Ajouter un sujet                                                                                                    |
| Mon prom<br>Gestionnaire de contenu<br>Agenda Builder<br>Gérer les sujets<br>Créer un enregistrement<br>Publier l'enregistrement<br>Gestionnaire d'événements<br>Gérer les utilisateurs<br>Gérer les programmes<br>Gérer les programmes<br>Gérer les centres de coûts<br>Gérer les images<br>Gérer les sondages<br>Administrateur<br>Gérer l'accès | Rechercher:       dans Titre       Concordance exacte         Remplacement de l'agenda:       Rechercher         Filtre:       Mes agendas seulement         Sujets non attribués aux événements |
|                                                                                                    | Afficher par page: 20 Mettre à jour Page 1 sur 1                                                                                                    |
| Se déconnecter                                                                                                    | Titre ▼     Agenda Dernier remplacement       - SUJETGIP-PEDAGO vide       Supprimer   Modifier   Gérer les événements   Ajouter       Tout sélectionner     Tout désélectionner                 |

# Suivez les instructions de l'écran et transférez l'agenda depuis votre ordinateur

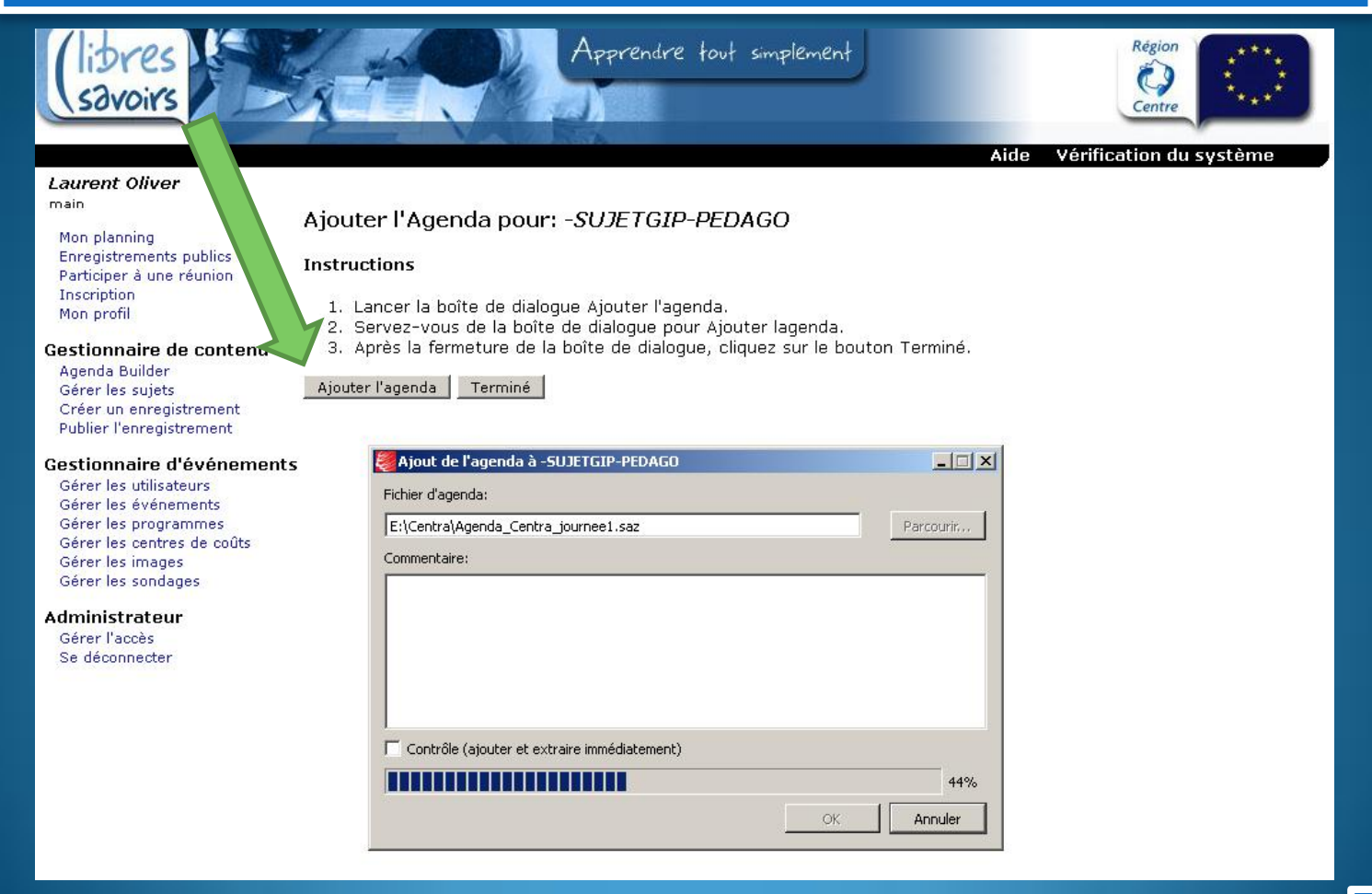

# L'agenda associé, cliquez sur Gérer les événements

| (libres<br>savoirs                                                                                                    | Apprendre tout simplement                                                                                                    |
|----------------------------------------------------------------------------------------------------|----------------------------------------------------------------------------------------------------|
| <i>Laurent Oliver</i><br>main<br>Mon planning<br>Enregistrements publics<br>Participer à une réunion<br>Inscription<br>Mon profil                                                                                                    | Gérer les sujets<br>(GMT +01:00) Bruxelles, Copenhague, Madrid, Paris<br>Ajouter un sujet<br>Rechercher                                                                                                    |
| Gestionnaire de contenu<br>Agenda Builder<br>Gérer les sujets<br>Créer un enregistrement<br>Publier l'enregistrement<br>Gestionnaire d'événements<br>Gérer les utilisateurs<br>Gérer les événements<br>Gérer les programmes<br>Gérer les centres de coûts<br>Gérer les sondages<br>Administrateur<br>Gérer l'accès | Rechercher:       dans Titre       Concordance exacte         Remplacement de l'agenda:       Rechercher         Filtre:       Mes agendas seulement         Sujets non attribués aux événements                                                        |
|                                                                                                    | Afficher par page: 20 Mettre à jour                                                                                                    |
|                                                                                                    | Page 1 sur 1                                                                                                    |
| Se déconnecter                                                                                                    | Titre ▼     Agenda     remplacement       -SUJETGIP-PEDAGO     déverrouillé     11 16:28       Supprimer   Modifier   Gérer les événements   Extraire   Historique de l'agenda       Tout sélectionner     Tout désélectionner   Supprimer la sélection |

#### Choisissez le dossier de travail ou créez un nouveau dossier

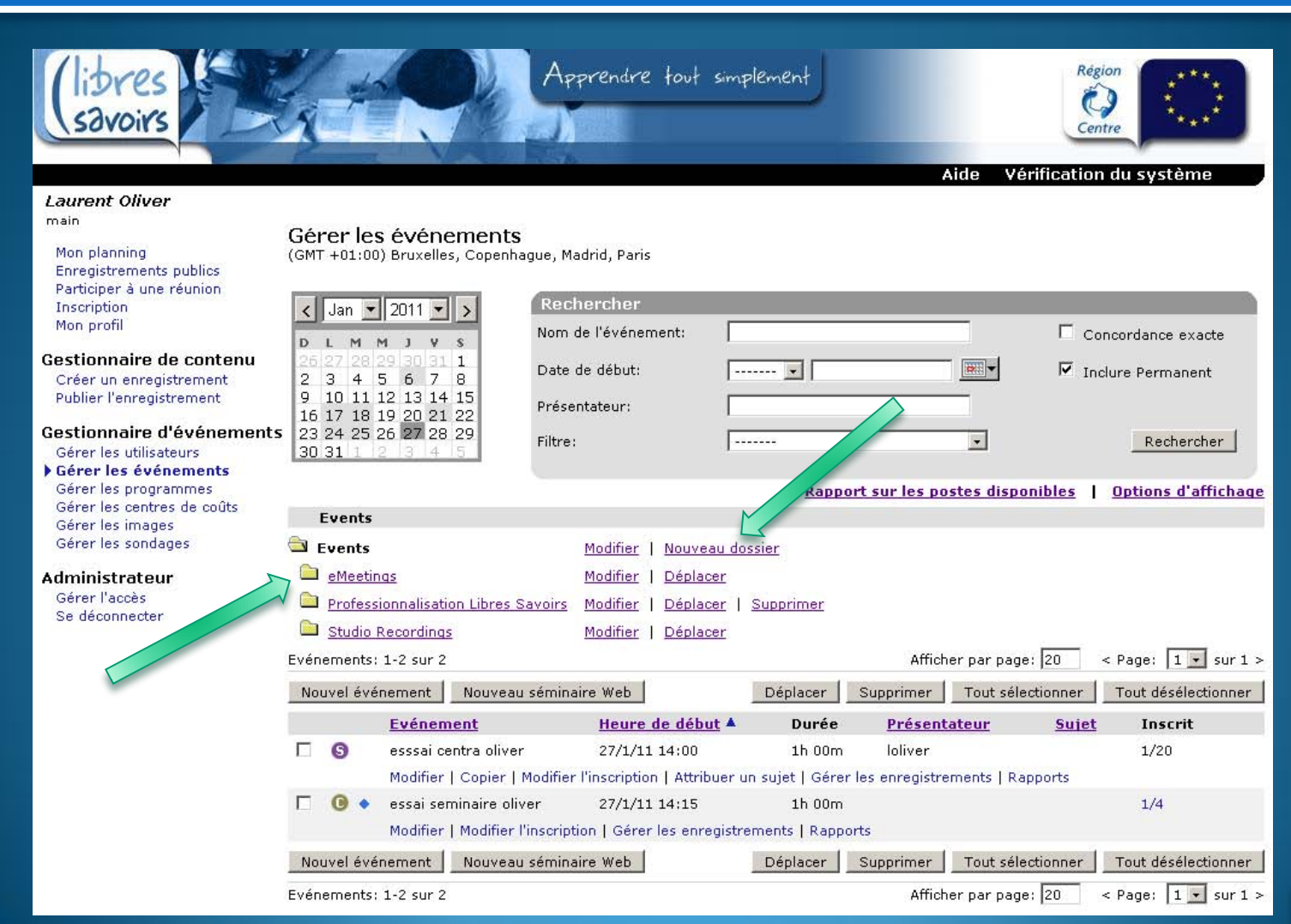

#### Cliquez sur Nouvel évènement

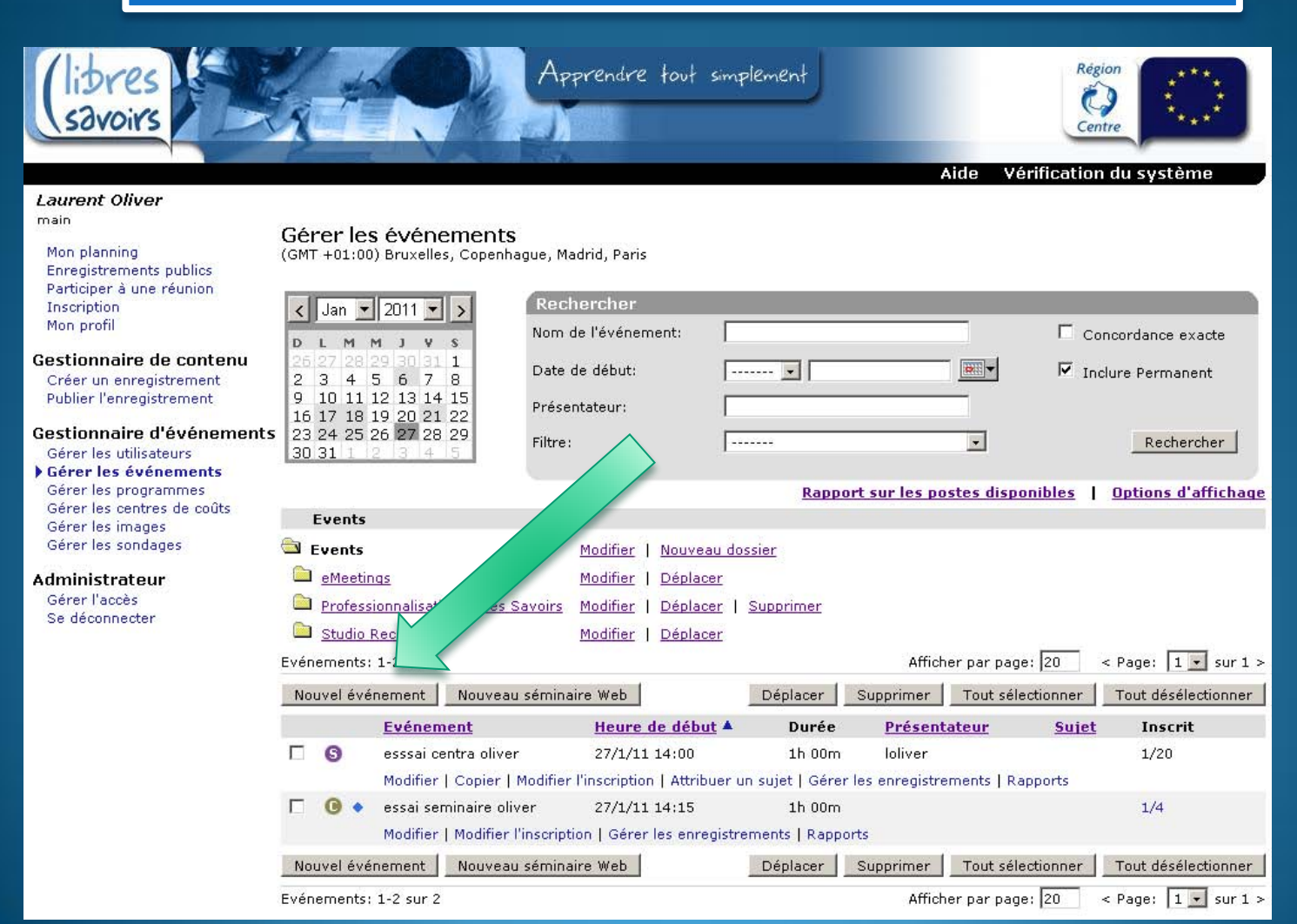

Renseignez les éléments nécessaires à l'évènement. Cliquez sur Créer et Modifier l'inscription pour associer le groupe à l'évènement

#### Laurent Oliver

| m | a | I | г | ١. |
|---|---|---|---|----|

Ajouter Evénement au groupe d'événements: Events

| Mon planning                                                                                                    | Planning                                                                                                |                                                                                                    |                                 |  |  |  |
|----------------------------------------------------------------------------------------------------|----------------------------------------------------------------------------------------------------|----------------------------------------------------------------------------------------------------|---------------------------------|--|--|--|
| Mon planning<br>Enregistrements publics<br>Participer à une réunion<br>Inscription<br>Mon profil<br>Gestionnaire de contenu<br>Créer un enregistrement<br>Publier l'enregistrement<br>Géstionnaire d'événements<br>Gérer les utilisateurs<br>Gérer les événements<br>Gérer les événements | Planning<br>Nom Evénement:<br>Jour:<br>Heure:<br>Durée:<br>Contact:<br>Centre de coûts:<br>Description: | Réunion Centra<br>27/01/11<br>14 • : 45 •<br>(GMT +01:00) Bruxelles, Copenhague, Madrid, Paris<br>• Heures: 1 • Minutes: 00 • C Permanent<br>laurentoliver@gmail.com<br>Pas de sélection • | (Limitation de 1500 caractères) |  |  |  |
| Gérer les centres de coûts<br>Gérer les images<br>Gérer les sondages                                                                                                    |                                                                                                    |                                                                                                    |                                 |  |  |  |
| Administrateur<br>Gérer l'accès                                                                                                    |                                                                                                    |                                                                                                    |                                 |  |  |  |
| Se déconnecter                                                                                                    | Capacité du système                                                                                     |                                                                                                    |                                 |  |  |  |
|                                                                                                    | Limite d'inscriptio                                                                                     | n: 20 (Postes réservés)                                                                                                    |                                 |  |  |  |
|                                                                                                    | Serveur: Sélectio                                                                                       | n automatique 💌                                                                                                    |                                 |  |  |  |
|                                                                                                    | Options de la ses                                                                                       | ssion                                                                                                    |                                 |  |  |  |
|                                                                                                    | Code de l'hôte:                                                                                         |                                                                                                    |                                 |  |  |  |
|                                                                                                    | Instructions cond                                                                                       | cernant l'appel en conférence: (limitation de 500 caractères)                                                                                                    |                                 |  |  |  |
|                                                                                                    |                                                                                                    | Créer Créer et modifier l'inscription                                                                                                    |                                 |  |  |  |

### Cliquez sur Ajouter à une inscription et inscrivez le groupe recherché ou individuellement

| <i>Laurent Oliver</i><br>main                                                  |                                                                                                    |
|--------------------------------------------------------------------------------|----------------------------------------------------------------------------------------------------|
| Mon planning<br>Enregistrements publics<br>Participer à une réunion            | Inscription actuelle: Réference de la contra (HKN430771)<br>Attribuer des rôles et réaliserence de noms sélectionnés.                                   |
| Inscription<br>Mon profil                                                      | Ajouter à une inscription Inscrire des utilisateurs enregistrés à partir du carnet d'adresses du système.                                               |
| Gestionnaire de contenu<br>Créer un enregistrement<br>Publier l'enregistrement | Limite d'inscription: 20 Définir (Inscrits: 0)                                                                                                    |
| Gestionnaire d'événements                                                      | Sélectionner: Tous, Aucun                                                                                                    |
| Gérer les utilisateurs<br>Gérer les événements<br>Gérer les programmes         | Choisir en tant que présentateur Choisir en tant que co-présentateur Envoyer un courrier Plus de rôles et d'actions  Appliquer Aucun élément à afficher |

| main<br>Mon planning                                                                                                 | Ajouter à une inscription: Réunion Centra (HKN430771)                                                                                         |                      |                |                             |                     |  |  |
|----------------------------------------------------------------------------------------------------|----------------------------------------------------------------------------------------------------|----------------------|----------------|-----------------------------|---------------------|--|--|
| Enregistrements publics<br>Participer à une réunion<br>Inscription<br>Mon profil                                     | Rechercher                                                                                                    | _                    | ~              |                             |                     |  |  |
| Gestionnaire de contenu<br>Créer un enregistrement<br>Publier l'enregistrement                                       | Rechercher:                                                                                                    |                      | dans [         | Connexion 🔽 🗖               | Concordance exacte  |  |  |
| Gestionnaire d'événements                                                                                            | Afficher: C Ut                                                                                                    | ilisateurs enregistr | és 🗘 Groupes 💿 | Tous                        | Rechercher          |  |  |
| Gérer les événements<br>Gérer les programmes<br>Gérer les centres de coûts<br>Gérer les images<br>Gérer les sondages | Afficher par page: 20 <u>Mettre à jour</u><br>Modifier le courrier électronique d'inscription: <sup>©</sup> Activé <sup>O</sup> Désactivé     |                      |                |                             |                     |  |  |
| Administrateur<br>Gérer l'accès<br>Se déconnecter                                                                    | Index: A B C D E F G H I J K L M N O P Q R S T U V W X Y Z <i>TOUS</i><br>Entrées trouvées: 38<br>Page (dans <i>TOUS</i> ) 12 [page suivante] |                      |                |                             |                     |  |  |
|                                                                                                    | Inscrire les personnes sélectionnées Tout sélectionner Tout déselectionner                                                                    |                      |                |                             |                     |  |  |
|                                                                                                    | Connexion <b>V</b>                                                                                                    | <u>Prénom</u>        | <u>Nom</u>     | <u>Adresse électronique</u> |                     |  |  |
|                                                                                                    | 🗖 admin                                                                                                    | Centra               | Administrator  | <u>monitor@integra.fr</u>   | Modifier   Inscrire |  |  |
|                                                                                                    | 🔲 amezard                                                                                                    | Anita                | Mézard         | <u>amezard@irfaouest.fr</u> | Modifier   Inscrire |  |  |

# Envoyez ensuite les invitations par mail aux participants, cliquez sur envoyer un courrier électronique

#### Modifier les courriers électroniques sortants

Cliquez sur 'Envoyer un courrier électronique' pour envoyer un courrier électronique au(x) destinataire(s).

Vers: Tous les membres du groupe GIP-PEDAG07-1

Objet:

Vous êtes inscrit à l'événement GIP-PEDAG07-RV1 (LNR826146).

Ce message électronique a été généré automatiquement. Veuillez ne pas y répondre.

{Ajoutez le texte supplémentaire ici.}

Vous êtes inscrit à l'événement en ligne en direct suivant: Evénement: GIP-PEDAGO7-RV1 (LNR826146) ID d'événement: LNR826146 Date: 10 février 2009, 16:00 (GMT +01:00) Bruxelles, Copenhague, Madrid, Paris

Description: RV1

Cette session peut être enregistrée; chaque participant a la possibilité de distribuer l'enregistrement qui en résulte. L'u soumise aux lois américaines et internationales relatives aux libertés individuelles.

\* 🔲 Inclure le texte facultatif dans 🖌 nessage sortant?

Envoyer un courrier électronique

Annuler le courrier électronique

Réinitialiser

#### Dans Inscription actuelle, vous pouvez assigner le rôle de chaque personne : présentateur, co-présentateur, participant (par défaut)

| Mon planning                                                  | Ajouter à une inscription: Réunion Centra (HKN430771)                                                                |                  |  |  |  |  |  |
|---------------------------------------------------------------|----------------------------------------------------------------------------------------------------|------------------|--|--|--|--|--|
| Enregistrements publics<br>Participer à une réunion           | Deckersher                                                                                                    |                  |  |  |  |  |  |
| Inscription<br>Mon profil                                     |                                                                                                    |                  |  |  |  |  |  |
| Gestionnaire de contenu                                       | Rechercher:                                                                                                    |                  |  |  |  |  |  |
| Créer un enregistrement<br>Publier l'enregistrement           | dans Connexion 🔽 🗖 Concordance exacte                                                                                |                  |  |  |  |  |  |
| Gestionnaire d'événement                                      | S Afficher: C Utilisateurs enregistrés & Groupes C Tous Rechercher                                                   |                  |  |  |  |  |  |
| Gérer les utilisateurs<br>Gérer les événements                |                                                                                                    |                  |  |  |  |  |  |
| Gérer les programmes<br>Gérer les centres de coûts            | Afficher nar nage: 20 Mettre è jour                                                                                  |                  |  |  |  |  |  |
| Gérer les images<br>Gérer les sondages                        | Modifier le courrier électronique d'inscription: O Activé C Désactivé                                                | Coc              |  |  |  |  |  |
| Administrateur                                                | Index: A B C D E F G H I J K L M N O P Q R S T U V W X Y Z <i>TOU</i> S                                              | oto              |  |  |  |  |  |
| Gérer l'accès                                                 |                                                                                                    | ere              |  |  |  |  |  |
| Se déconnecter                                                | Résultats de la recherche pour: "*" dans Connexion [Groupes seulement]<br>Entrées trouvées: 11                       |                  |  |  |  |  |  |
|                                                               | Inscrire les personnes sélectionnées Tout sélection Tout déselectionner                                              |                  |  |  |  |  |  |
|                                                               | Web Seminar Recorders Web Seminar B Web Seminar Recorders Web Seminar Recorders Modifier   Inscrime                  |                  |  |  |  |  |  |
|                                                               | Web Seminar Reviewers Web Seminar Reviewers Web Seminar Reviewers Web Seminar Reviewers Modifier   Inscrire          |                  |  |  |  |  |  |
|                                                               | Inscrire les personnes/sér mees Tout sélectionner Tout déselectionner                                                |                  |  |  |  |  |  |
|                                                               | Inscription actuelle Revenir à Inscription actuelle                                                                  |                  |  |  |  |  |  |
|                                                               |                                                                                                    |                  |  |  |  |  |  |
| Men element                                                   | Inscription actuelles Réunion Centra (HKN/430771)                                                                    |                  |  |  |  |  |  |
| Enregistrements p                                             | Attribuer des rôles et réaliser des actions sur les noms sélectionnés.                                               |                  |  |  |  |  |  |
| Participer a une re<br>Inscription                            |                                                                                                    |                  |  |  |  |  |  |
| Mon profil                                                    | Ajouter à une inscription Inscrire des utilisateurs enregistrés à partir du carnet d'adresses du système.            |                  |  |  |  |  |  |
| Gestionnaire de<br>Créer un enregistr<br>Publier l'enregistre | contenu         Limite d'inscription:         20         Définir         (Inscrits: 2)           rement         ment |                  |  |  |  |  |  |
| Gestionnaire d'é                                              | Sélectionner: <u>Tous, Aucun</u>                                                                                     | 🚊 <u>Vue i</u>   |  |  |  |  |  |
| Gérer les utilisateu                                          | urs Choisir en tant que présentateur Choisir en tant que co-présentateur Envoyer un courrier Plus                    | de rôles et d'ac |  |  |  |  |  |

Gérer les événements Gérer les programmes Gérer les centres de coûts Gérer les images Gérer les sondages

Nom d'ut

✓ Ioliver

D pnonnet

#### Administrateur

Gérer l'accès Se déconnecter

| Tous, <u>Aucun</u> |            |             |                         |                     | 🖹 <u>Vue imprime</u> 📔 <u>Optic</u>                                       | <u>ns d'affichage</u> |
|--------------------|------------|-------------|-------------------------|---------------------|---------------------------------------------------------------------------|-----------------------|
| nt que présenta    | teur Choi: | sir en tant | que co-présentateur     | Envoyer un courrier | Plus de rôles et d'actions                                                | Appliquer             |
| <u>ilisateur</u>   | Prénom 🔺   | <u>Nom</u>  | Adresse de message      | erie électronique   | Plus de rôles et d'actions<br>Désinscrire                                 | oupe                  |
|                    | Laurent    | Oliver      | laurentoliver@gmail.com | m                   | Attribuer le rôle de présentateur<br>Attribuer le rôle de co-présentateur | P-PEDAG07             |
|                    | Philippe   | Nonnet      | philippe.nonnet@ac-orl  | eans-tours.fr       | Attribuer le rôle d'hôte distant<br>Attribuer le rôle d'enregistreur      | P-PEDAG07             |
|                    |            |             |                         |                     | Annuler le rôle<br>Envoyer un courrier électronique                       |                       |

nez le nom d'utilisateur

isissez le rôle à attribuer.

s et d'actions...

#### Pour Diriger une réunion virtuelle, cliquez sur Mon planning, puis l'onglet « A venir » puis sur Diriger

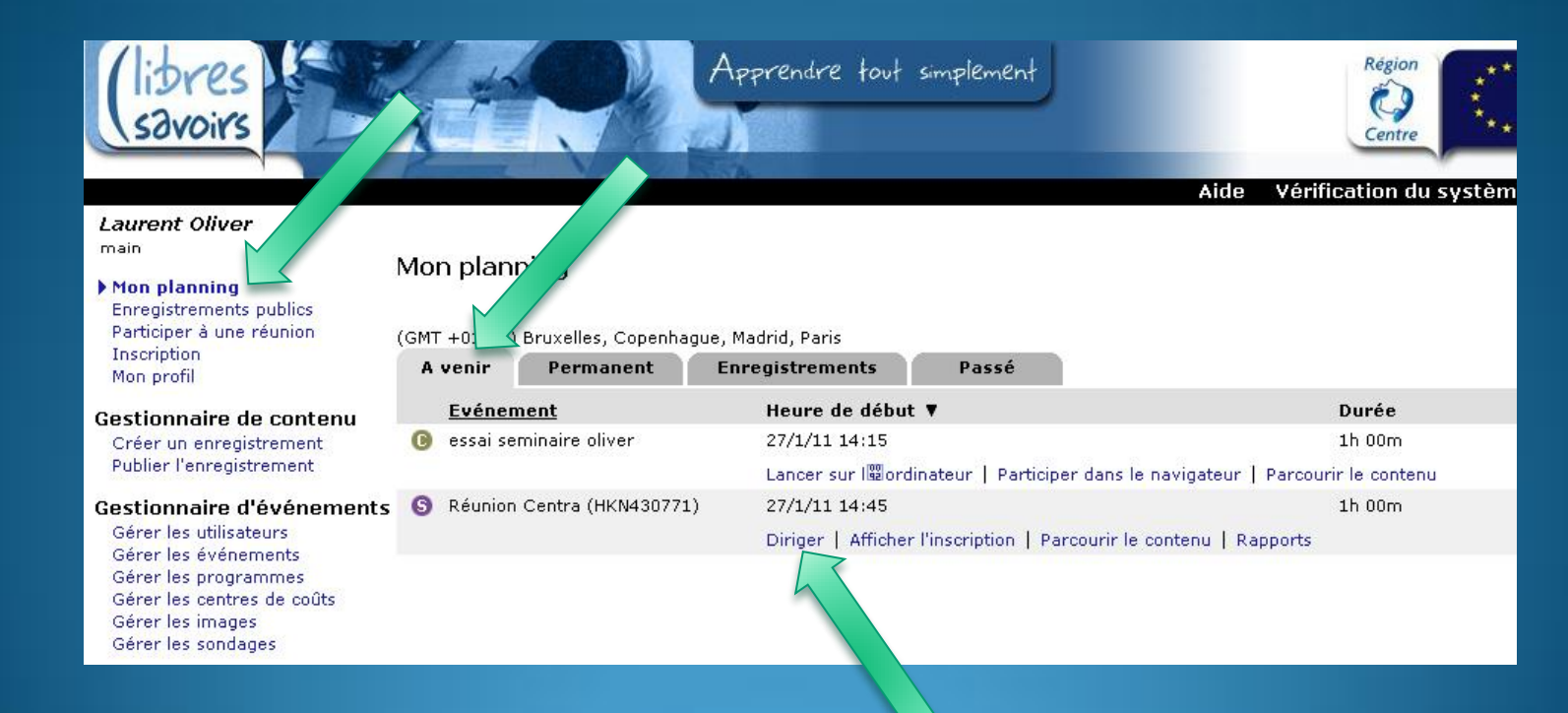

# Comment créer une réunion virtuelle Centra

Principales étapes :

- 1. Connectez vous à la plate forme « Libres savoirs » avec un compte formateur.
- 2. Créez un groupe pour ajouter ou créer des utilisateurs
- 3. Créez un Agenda avec les documents à présenter
- 4. Créez un sujet pour transmettre l'agenda à Centra
- 5. Créez un évènement associé au sujet
- 6. Associez le groupe d'utilisateurs à l'événement
- 7. Attribuez le rôle de chaque participant
- 8. Dirigez ou participez à la réunion